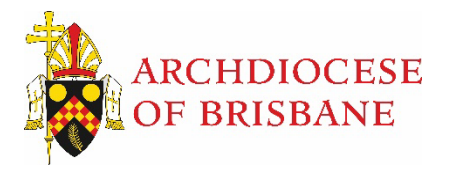

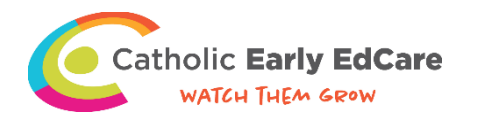

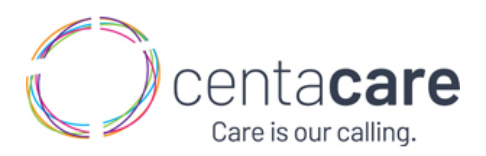

## **Guidelines for Leaders**

Leaders will have an additional '*Team*' tab.

| Employee's Training                                                                                               | S                          |                  |            |
|----------------------------------------------------------------------------------------------------|----------------------------|------------------|------------|
| Welcome to ArcheLearn. Select a module to start<br>or visit the Catalogue for further training options<br>to you. | t exploring<br>5 available |                  |            |
| Training                                                                                                    | 🛿 Catalogue 🛛 🛔 🕯          | Profile 🛛 😁 Team |            |
| <b>Q</b> Search my training                                                                                       |                            |                  | Enrolled 🗸 |
| Archdiocese of Brisbane<br>ccoore                                                                                 | e Induction                |                  | •          |

Under the '*Team*' tab, Leaders will be able to see a list of employees who report to them. Employees who have left the organisation will not be listed.

|            |                                | Empl<br>Review and r<br>Use the drop<br>different rep                                | oyee's Team<br>nanage your team members and<br>down menu on the right to swite<br>orts. | l their training.<br>ch between |        |        |           |
|------------|--------------------------------|--------------------------------------------------------------------------------------|-----------------------------------------------------------------------------------------|---------------------------------|--------|--------|-----------|
| ☑ S<br>☑ S | ubscribe to M<br>ubscribe to M | anager's Email Report on 1st of each mor<br>anager's Email Report on 15th of each mo | ■ Training<br>hth.<br>onth.                                                             | 🖉 Catalogue 🔹 Profile           | 📽 Team |        | Members 🗸 |
| Enr        |                                | Person                                                                               |                                                                                         | Last                            |        | Groups | Team      |
|            |                                | Holly Dichiera                                                                       |                                                                                         |                                 |        |        |           |
|            |                                | Jessica Higgo                                                                        |                                                                                         | 16-Aug-23                       |        |        |           |

To view an employee's course history, select the employee and then select '*History*' from the dropdown list.

|                 | Jessica's Pr<br>Review your profile. You c<br>certificates) by selecting th<br>the right. | rofile<br>an view your trainir<br>ne History option in | ng history (and<br>the menu on |           |        |  |                                                  |
|-----------------|-------------------------------------------------------------------------------------------|--------------------------------------------------------|--------------------------------|-----------|--------|--|--------------------------------------------------|
|                 |                                                                                           | Training 📰                                             | 🖉 Catalogue                    | 🌢 Profile | 🖀 Team |  |                                                  |
| Record external |                                                                                           |                                                        |                                |           |        |  | Summar<br>Summar<br>History<br>Roles<br>Categori |
| User name       | 41374                                                                                     |                                                        |                                |           |        |  |                                                  |
| First name      | Jessica                                                                                   |                                                        |                                |           |        |  |                                                  |
| Last name       | Higgo                                                                                     |                                                        |                                |           |        |  |                                                  |
| Email           | higgoj@bne.catholic.net.au                                                                |                                                        |                                |           |        |  |                                                  |
| Manager 1 email | burrowsj@bne.catholic.net.au                                                              |                                                        |                                |           |        |  |                                                  |
| Manager 2 email | archelearn@bne.catholic.net.au                                                            |                                                        |                                |           |        |  |                                                  |
| Groups          |                                                                                           |                                                        |                                |           |        |  |                                                  |

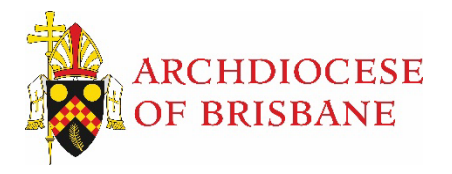

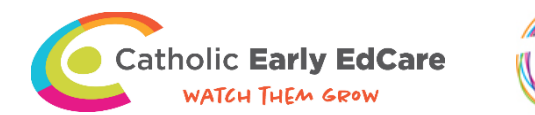

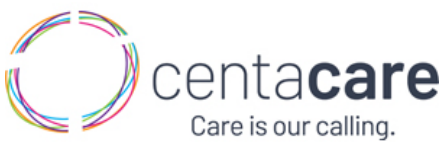

The courses assigned to the employee will be listed in the '*Knowledge*' cell. To view their course completion status, refer to the '*Progress*' cell.

- **Unexplored** The employee has not yet completed the course assigned to them.
- **Conquered** The employee has completed the course. Additionally, the date of completion will be visible in the '*Completed*' cell.
- **Exploring** The employee has started the course but has not yet completed it.

|                                                                | Review your profile. You can view<br>certificates) by selecting the Histor<br>the right.                                                                                                    | your training history (and<br>y option in the menu on         |                                                                |                         |           |        |          |                                                     |
|----------------------------------------------------------------|----------------------------------------------------------------------------------------------------|---------------------------------------------------------------|----------------------------------------------------------------|-------------------------|-----------|--------|----------|-----------------------------------------------------|
| lter know                                                      | vledge by enrolled or completed dates (and then download a CSV extr<br>owledge [All Knowledge ] [All Progress ] [Current Status ]                                                                              | Training                                                      | ≜ Profile 😤 T                                                  | Team                    |           |        | ŀ        | History 💙                                           |
| ownload<br><b>     Type</b>                                    | ¢ Knowledge                                                                                                    | ¢ Enrolled → Due                                              | Progress                                                       | Completed               | Certified | ¢ Time | Per cent | ¢ Status                                            |
| Article                                                        | CEEC Policy Release Training (In Progress)                                                                                                    | 15-Aug-23                                                     | Unexplored                                                     |                         |           |        |          | Current                                             |
| Article                                                        | Office Ergonomics                                                                                                    | 15-Aug-23                                                     | Conquered                                                      | 15-Aug-23 (Certificate) |           | 15     |          | Current                                             |
| Article                                                        | Community Service Industry Portable Long Service Leave - PLSL                                                                                                    | 10-Aug-23                                                     | Exploring                                                      |                         |           |        |          | Current                                             |
| Article                                                        |                                                                                                    |                                                               |                                                                |                         |           |        |          |                                                     |
| Article                                                        | Key Personnel Training (In Progress)                                                                                                    | 09-Aug-23                                                     | Exploring                                                      |                         |           |        |          | Current                                             |
| Article<br>Article                                             | Key Personnel Training (In Progress)<br>Xavier Understanding a Baclofen Pump                                                                                                    | 09-Aug-23<br>09-Aug-23                                        | Exploring                                                      |                         |           |        |          | Current                                             |
| Article<br>Article<br>Article                                  | Key Personnel Training (In Progress)<br>Xavier Understanding a Baciofen Pump<br>Xavier reporting obligations of Key Personnel                                                                                  | 09-Aug-23<br>09-Aug-23<br>09-Aug-23                           | Exploring<br>Exploring<br>Exploring                            |                         |           |        |          | Current<br>Current<br>Current                       |
| Article<br>Article<br>Article<br>Article<br>Article            | Key Personnel Training (In Progress)<br>Xavier Understanding a Baciofen Pump<br>Xavier reporting obligations of Key Personnel<br>Xavier Preventing Abuse, Neglect and Exploitation                             | 09-Aug-23<br>09-Aug-23<br>09-Aug-23<br>09-Aug-23              | Exploring<br>Exploring<br>Exploring<br>Exploring               |                         |           |        |          | Current<br>Current<br>Current<br>Current            |
| Article<br>Article<br>Article<br>Article<br>Article<br>Article | Key Personnel Training (In Progress) Xavier Understanding a Bactofen Pump Xavier reporting obligations of Key Personnel Xavier Preventing Abuse, Neglect and Exploitation Xavier Policies (Seconded Employees) | 09-Aug-23<br>09-Aug-23<br>09-Aug-23<br>09-Aug-23<br>09-Aug-23 | Exploring<br>Exploring<br>Exploring<br>Exploring<br>Unexplored |                         |           |        |          | Current<br>Current<br>Current<br>Current<br>Current |

## Furthermore, managers can use the filters to view a list of specific courses.

Filter knowledge by enrolled or completed dates (and then download a CSV extract as needed).

| Search know | vledge          | All Knowledge 🗸 |    | All Progress 🗸     |   | Current Status 🗸 | / | All Certified 🗸 |   |
|-------------|-----------------|-----------------|----|--------------------|---|------------------|---|-----------------|---|
| Download    |                 | All Knowledge   |    | All Progress       |   | All Status       | / | All Certified   |   |
|             |                 | Topics          | H  | Unexplored         | H | Current Status   | 1 | Expired         |   |
| ¢ Type      | Knowledge       | Articles        |    | Exploring          |   | Lapsed Status    | ľ | Enrolled        | - |
|             |                 | Pathways        |    | Overdue            | ł |                  |   |                 |   |
| Article     | CEEC Policy Rel | Training        | gr | Completed          |   |                  |   | 15-Aug-23       |   |
|             |                 | Certificate     | H  |                    |   |                  |   |                 |   |
| Article     | Office Ergonom  | Qualification   |    |                    |   |                  |   | 15-Aug-23       |   |
|             |                 | License         |    |                    |   |                  |   |                 |   |
| Article     | Community Ser   | Document        | e  | Long Service Leave | e | - PLSL           |   | 10-Aug-23       |   |

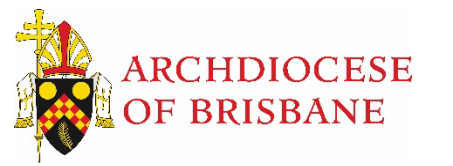

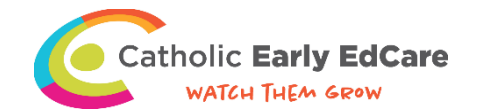

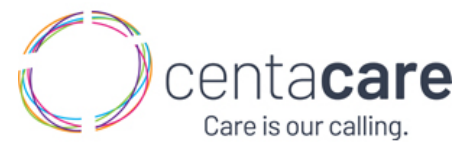

Leaders can **Subscribe to the Manager's Email Report**. This report will be sent via email on either the 1<sup>st</sup> or 15<sup>th</sup> or both dates of each month. This email will contain details on overdue courses and include a list of their employees (*See example below*).

Subscribe to Manager's Email Report on 1st of each month.
 Subscribe to Manager's Email Report on 15th of each month.

| Training report for Employee Test's team                                                                                                    |                                                                 |                              |                                             |                                     |                    |          |
|----------------------------------------------------------------------------------------------------|-----------------------------------------------------------------|------------------------------|---------------------------------------------|-------------------------------------|--------------------|----------|
| Archdiocese of Brisbane <archelearn@tribalbabits.com></archelearn@tribalbabits.com>                                                                                                    |                                                                 | ← Reply                      | ≪ Reply All                                 | $\rightarrow$ Forward               | Ū)                 |          |
| To O Arch elearn                                                                                                    | L                                                               |                              |                                             | Tue 15/0                            | 8/2023 8           | 3:00 PM  |
| (i) If there are problems with how this message is displayed, click here to view it in a web<br>Click here to download pictures. To help protect your privacy, Outlook prevented auto                     | browser.<br>matic download of some pictu                        | ures in this me              | sage.                                       |                                     |                    |          |
| <b>CAUTION:</b> This email originated from outside the organisation. Do n know the content is safe.                                                                                                    | ot click links or open atta                                     | achments u                   | nless you reco                              | ognise the sen                      | der and            | ţ        |
| Hi Employee,<br>Here's your latest training report for your team in Archdiocese of Brisbane's<br>Team page to review team members, their training history, overdue training<br>Reports on that Team page. | online learning portal. <u>Y</u> o<br>and user profiles. You ca | ou can log in<br>n also mana | <u>ı to your learnin</u><br>ge your subscri | ng portal to acc<br>iption to these | ess you<br>Trainin | ır<br>ıg |
| Overdue                                                                                                    |                                                                 |                              |                                             |                                     |                    |          |
| Congratulations! There are no overdue topics, articles or pathways for any m                                                                                                    | embers of your team.                                            |                              |                                             |                                     |                    |          |
| Members                                                                                                    |                                                                 |                              |                                             |                                     |                    |          |
| Here are the current members of your team.                                                                                                    |                                                                 |                              |                                             |                                     |                    |          |
| Person L                                                                                                    | ast                                                             |                              |                                             |                                     |                    |          |
| Holly Dichiera<br>Jessica Higgo Av                                                                                                    | ugust 15, 2023                                                  |                              |                                             |                                     |                    |          |
| If you have any questions about your team, please contact Archdiocese of Bri                                                                                                    | shane (archelearn@hne)                                          | eatholic net                 | an)                                         |                                     |                    |          |

## **Additional Managers**

Employees can have more than 1 manager added to their profile. This is applicable to employees who have multiple roles within the organisation, for example employees who are volunteers or an employee who works at two childcare centres. Additional managers will also be able to view the employees course history.

| Record external |                                |
|-----------------|--------------------------------|
| User name       | 41374                          |
| First name      | Jessica                        |
| Last name       | Higgo                          |
| Email           | higgoj@bne.catholic.net.au     |
| Manager 1 email | burrowsj@bne.catholic.net.au   |
| Manager 2 email | archelearn@bne.catholic.net.au |
| Groups          |                                |

## Learning and Development Contact Details

If you require any assistance, please do not hesitate to contact the Learning and Development team.

Email: archelearn@bne.catholic.net.au

Phone: 07 3324 3075